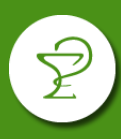

En los convenios pertenecientes al grupo Compañía Farmacéutica, se deberá realizar de manera obligatoria el cierre de lote por la página Plataforma CSF. Estos convenios son:

- AVALIAN (Ex ACA SALUD)
- MEDICUS OSTEL
- JUBILADOS OSPETELCO
- OSPEDYC
- OSPIM MOLINEROS (ENSALUD)
- OSPIQYP (Industrias Químicas y Petroquímicas)
- OSTEL ENSALUD
- OSTEL JUBILADOS
- OSPATRONES
- PAPEL, CARTON Y QUIMICOS (OSPPCyQ)

#### Al momento de realizar la facturación tenga en cuenta que:

Para los **planes sin validación online** o con **validación manual**, se deberá realizar <u>Declaración</u> <u>de Dispensa de cada receta y cierre de lote</u>. Verificar planes con esta metodología en el apartado "DECLARACIÓN DE DISPENSA".

Los **planes del convenio AVALIAN con Reposición** (Tiras Reactivas, Insulinas, Leches Medicamentosas) deben cerrarse según se indica en el apartado "CIERRE DE LOTE". Para las recetas de estos planes <u>NO SE REALIZA DECLARACIÓN DE DISPENSA.</u>

Las **refacturaciones** de todos los convenios de Compañía Farmacéutica deben llevar también Declaración de Dispensa y seguir la metodología de cierre indicado en el apartado "DECLARACIÓN DE DISPENSA".

#### <u>IMPORTANTE</u>: RECUERDE QUE AL PRESENTAR LAS RECETAS DE ESTOS CONVENIOS, TODOS LOS LOTES DEBEN ACOMPAÑARSE DE 2 COPIAS IMPRESAS DE LA CARATULA DE CIERRE DE LOTE EMITIDA POR LA PÁGINA DE PLATAFORMA CSF.

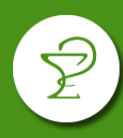

### 1) INGRESO

Ingresar a <a href="http://www.plataformacsf.com/">http://www.plataformacsf.com/</a>

Colocar su usuario y contraseña de COMPAÑÍA FARMACÉUTICA.

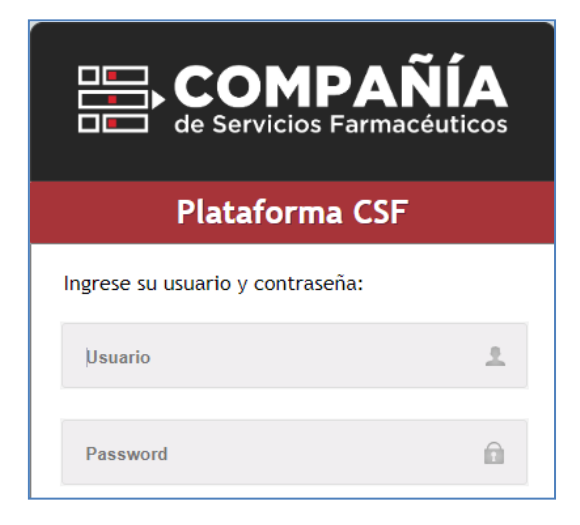

Los usuarios y contraseñas fueron remitidos por el Colegio por correo electrónico. Si no cuenta con estos datos puede solicitarlo a <u>mesadeayuda@cfsf2.org.ar</u>.

# 2) CIERRE DE LOTE

En el menú elegir "Presentación" y luego "Lotes".

| de Servicio      | PAÑÍ<br>s Farmacéutic | os                        |                |
|------------------|-----------------------|---------------------------|----------------|
| Autorizaciones - | Reportes              | Presentacion   Documentos | Dispensa CSF 🝷 |
|                  |                       | Autorizaciones            |                |
|                  |                       | Lotes                     |                |

Desde allí podrá crear y administrar los lotes creados. Para crear un nuevo lote pulse "Nuevo Lote".

| Autorizaciones - | Reportes - | Presentacion - | Documentos - | Dispensa CSF 🗸 |
|------------------|------------|----------------|--------------|----------------|
| Lotes            |            |                |              |                |
| Nuevo Lote       | >          |                |              |                |

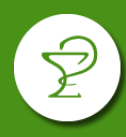

En la ventana que se abre, seleccione la "Entidad" (convenio), el rango de fechas que incluya las autorizaciones a incluir en el lote.

| 1) Selec | ccione recetas a incluir en el lote |             |                  |            |               |            |
|----------|-------------------------------------|-------------|------------------|------------|---------------|------------|
| Entidad  | ACA SALUD - 214                     | •           | Fecha<br>Desde * | 01/06/2020 | Fecha Hasta * | 25/06/2020 |
| Tipo     | Autorizaciones     Dispensa         | Declaracion |                  | Apertura   | GENERAL       | Buscar     |

Tenga en cuenta que algunos nombres de los convenios pueden diferir de los sistemas de farmacias:

| Nombre del convenio                           | Entidad en la web de Compañía       |
|-----------------------------------------------|-------------------------------------|
| AVALIAN (Ex ACA SALUD)                        | AVALIAN (Ex ACA SALUD)              |
| JUBILADOS OSPETELCO                           | JUBILADOS OSPETELCO                 |
| MEDICUS OSTEL                                 | OSTEL MEDICUS                       |
| OSPEDYC                                       | OSPEDYC                             |
| OSPIM MOLINEROS (ENSALUD)                     | OSPIM MOLINEROS (ENSALUD)           |
| OSPIQYP (Industrias Químicas y Petroquímicas) | INDUSTRIAS QUÍMICAS Y PETROQUÍMICAS |
| OSTEL ENSALUD                                 | OSTEL ENSALUD                       |
| OSTEL ENSALUD Plan FONDO COMPENSADOR          |                                     |
| COSEG. PAMI/OTROS                             | FONDO COMPENSADOR TELEFÓNICO        |
| OSTEL JUBILADOS                               | JUBILADOS TELEFÓNICOS               |
| OSPATRONES                                    | OSPATRONES                          |
| PAPEL, CARTON Y QUIMICOS (OSPPCyQ)            | PAPEL                               |

**IMPORTANTE**: las recetas del <u>mes en curso</u> pueden cerrarse recién a partir del día 11 de cada mes.

En el apartado "Tipo" seleccione si se trata de:

- Autorizaciones: para validaciones comunes.
- **Dispensa:** para las validaciones de los planes con reposición de AVALIAN (INSULINAS, TIRAS REACTIVAS Y LECHES MEDICAMENTOSAS). Aquí deberá seleccionar adicionalmente "Apertura DISPENSA CSF":

| Tipo | Autorizacione: | <ul> <li>Dispensa</li> </ul> | Declaracion | Apertura | DISPENSA CSF |
|------|----------------|------------------------------|-------------|----------|--------------|
|      |                |                              |             |          |              |

• **Declaraciones:** declaraciones de dispensa de las recetas de los planes sin validación o con validación manual. Para visualizarlas debe realizar previamente la Declaración de Dispensa (vea el punto 3 de este instructivo).

Deberá realizar un lote por cada tipo, si cuenta con recetas en más de una categoría.

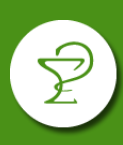

Finalmente pulsar "Buscar" para visuzalizar las autorizaciones. Sobre cada autorización que desea incluir, pulse "Agregar" o si corresponde incluir todas pulse el botón "Agregar Todos".

|   | 1               | de 2 🖪 🖪 🚺          | 2 🕨 📕                                | Agregar Todos  |
|---|-----------------|---------------------|--------------------------------------|----------------|
| + | Aut. ≎          | Fecha Vta. ᅌ        | Afiliado ≎                           |                |
| 6 | <u>26450696</u> | 23/06/2020 17:21:49 | 9621817 - CIFRE NATALI               | Agregar Quitar |
| 6 | <u>26450653</u> | 23/06/2020 17:20:33 | 9621817 - CIFRE NATALI               | Agregar Quitar |
| 6 | <u>26450053</u> | 23/06/2020 16:55:37 | 3272516 - BIANA RUBEN MARIO .        | Agregar Quitar |
| 6 | 26296235        | 11/06/2020 09:12:40 | 10021824 - PLANISICH ANTONELA        | Agregar Quitar |
| 6 | 26256427        | 08/06/2020 17:39:12 | 7779129 - BALESTRIERI SILVANA MARINA | Agregar Quitar |
| 6 | 26225074        | 05/06/2020 12:32:45 | 6989811 - LISA RICARDO ENRIQUE .     | Agregar Quitar |
| 6 | 26208759        | 04/06/2020 12:03:52 | 13190518 - MAROSCIA ROBERTO JOSE     | Agregar Quitar |

Recuerde que deberá incluir solo las recetas que serán presentadas físicamente.

En el panel derecho podrán visualizarse las recetas agregadas. Pulse "Impresión Previa" para generar un listado de control ó directamente "Cerrar Lote" para generar el lote.

| 2) Confirmar Lote         |                 |                 |                       |               |                       |  |
|---------------------------|-----------------|-----------------|-----------------------|---------------|-----------------------|--|
| Cerrar L                  | .ote            |                 |                       | Impresion Pre | via                   |  |
| Farmacia:                 |                 |                 | (                     | Codigo:       |                       |  |
| Cantidad<br>de<br>Recetas | Total Lote      |                 | Total<br>Cliente      |               | Fecha<br>de<br>cierre |  |
| 55                        | \$146           | \$146832.66     |                       | \$89325.70    |                       |  |
| Aut. ≎                    |                 | Fecha<br>Vta. ♀ |                       | Afiliad       | lo ≎                  |  |
| 26475840                  | 340<br>08:51:29 |                 | 0 196!<br>ELSA IRIS . |               |                       |  |
| 26475750                  |                 | 25/06/202       | 0                     | 19(           |                       |  |

Al pulsar "Cerrar Lote", le pedirá confirmación de la operación y luego le permitirá imprimir la carátula pulsando el botón "Visualizar".

| Lote                   | ×              |
|------------------------|----------------|
| El lote se grabo satis | factoriamente. |
| Res. Nr                | o. 1150196     |
| Visualizar             | Cancelar       |
| Visualizar             | Cancelar       |

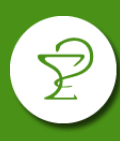

| $\leftrightarrow \rightarrow c$ |                                                                                                    | es seguro   pl                  | lataformacsf.com/fac                                                         | ces/pdf/lote.p | df                            |                                                           |                              | ۲                      |   |
|---------------------------------|----------------------------------------------------------------------------------------------------|---------------------------------|------------------------------------------------------------------------------|----------------|-------------------------------|-----------------------------------------------------------|------------------------------|------------------------|---|
| lote.pdf                        |                                                                                                    |                                 |                                                                              | 1/1            |                               |                                                           |                              | ¢ 🛓                    | ē |
|                                 | RESUMEN LIQUID<br>PERIODO:<br>FARMACIA:<br>DIRECCIÓN:<br>ENTIDAD:<br>CONVENIO:<br>CANTIDAD DE REC<br>IMPORTE BRUTO: | MPAÑ<br>Icios Farmacéu<br>Ación | <b>ÍA</b><br><b>DESDE</b> 01/06/2020<br>214 - ACA SALUE<br>10<br>\$28,475.62 | RES. NRC       | D. <b>11501</b><br>29/06/2020 | 96<br>PROVINCIA:<br>LOCALIDAD:<br>COBERTURA:<br>APERTURA: | Santa Fe<br>MIXTO<br>GENERAL | RIGINAL                |   |
|                                 | Afiliado N<br>18842612                                                                                              | Fecha<br>01/06/2020             | Aut. N<br>26157401                                                           | Orden<br>1     | %<br>10                       | 0                                                         | <b>Total</b><br>\$596.46     | A Cargo OS<br>\$596.46 |   |
|                                 | 22106511                                                                                                    | 01/06/2020                      | 26158139                                                                     | 2              | 40                            |                                                           | \$1,203.18                   | \$481.27               |   |
|                                 | 7779129                                                                                                    | 02/06/2020                      | 26176772                                                                     | 3              | 40                            | <u> </u>                                                  | \$420.50                     | \$168.20               |   |
|                                 | 6989811                                                                                                    | 05/06/2020                      | 26208759                                                                     | 4<br>5         | 40                            | )                                                         | \$1,347.22                   | \$538.88               |   |

<u>IMPORTANTE</u>: RECUERDE QUE AL PRESENTAR LAS RECETAS DE ESTOS CONVENIOS, TODOS LOS LOTES DEBEN ACOMPAÑARSE DE 2 COPIAS IMPRESAS DE LA CARATULA DE CIERRE DE LOTE EMITIDA POR LA PÁGINA DE PLATAFORMA CSF.

## 3) DECLARACIÓN DE DISPENSA

Este paso, previo al cierre de lote, será requerido para la presentación de recetas en los siguientes planes:

| Nombre del convenio                   | Planes con declaración de Dispensa      |  |  |
|---------------------------------------|-----------------------------------------|--|--|
| AVALIAN (Ex ACA SALUD)                | AUTORIZACIONES ESPECIALES               |  |  |
| JUBILADOS OSPETELCO                   | PATOLOGIAS CRONICAS / HIPOGLUCEM ORALES |  |  |
|                                       | PLAN MATERNO INFANTIL                   |  |  |
|                                       | AUTORIZACIONES ESPECIALES               |  |  |
| MEDICUS OSTEL                         | CRONICOS-ANTICONCEPTIVOS                |  |  |
| OSPEDYC                               | AUTORIZACIONES DE EXCEPCION             |  |  |
| OSPIM MOLINEROS (ENSALUD)             | AUTORIZACIONES ESPECIALES               |  |  |
| OSPIQYP                               | PLAN MATERNO                            |  |  |
| (Industrias Químicas y Petroquímicas) | PLAN INFANTIL                           |  |  |
|                                       | CRONICOS Y DISCAPACIDAD                 |  |  |
|                                       | FONDO COMPENSADOR COSEG. PAMI/OTROS (1) |  |  |
|                                       | AUTORIZACIONES ESPECIALES (2)           |  |  |
| OSTEL                                 | AUTORIZACIONES ESPECIALES (2)           |  |  |
| OSTEL JUBILADOS                       | PATOLOGIAS CRONICAS / HIPOGLUCEM ORALES |  |  |
|                                       | PLAN MATERNO INFANTIL                   |  |  |
|                                       | AUTORIZACIONES ESPECIALES               |  |  |
| OSPATRONES                            | AUTORIZACIONES ESPECIALES               |  |  |

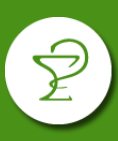

| PAPEL. CARTON Y QUIMICOS (OSPPCVQ) TAUTORIZACIÓNES ESPECIALES | PAPEL | . CARTON Y QUIMICOS | (OSPPCvQ) | AUTORIZACIONES ESPECIALES |
|---------------------------------------------------------------|-------|---------------------|-----------|---------------------------|
|---------------------------------------------------------------|-------|---------------------|-----------|---------------------------|

- (1) Tener en cuenta al momento de realizar la declaración de dispensa de recetas del plan FONDO COMPENSARDOR COSEGURO PAMI/OTROS que al completar el campo "Entidad" debe seleccionarse "FONDO COMPENSADOR TELEFÓNICO" y no "OSTEL ENSALUD".
- (2) Tenga en cuenta de diferenciar Autorizaciones Especiales encabezadas solo con el nombre OSTEL de las que indican OSTEL ENSALUD ya que deben cargarse en la "Entidad" correspondiente.

<u>IMPORTANTE</u>: También deberá realizarse Declaración de Dispensa para las recetas que deban refacturarse en todos los planes y convenios.

En el menú elegir "Autorizaciones" y luego "Declaración de Dispensa".

| de Servicios Farmacéutio  | A<br>cos       |              |                |
|---------------------------|----------------|--------------|----------------|
| Autorizaciones   Reportes | Presentacion - | Documentos - | Dispensa CSF 🔻 |
| Autorizacion General      |                |              |                |
| Control de Dosis          |                |              |                |
| Declaracion de Dispensa   |                |              |                |

En la ventana que se deberán completar los campos correspondientes. Tenga en cuenta que si se trata de una refacturación deberá colocar en "Dispensa" la fecha original de la misma. Pulse "Enviar" al finalizar.

| Declaración de dispensa |                 |                                     |  |
|-------------------------|-----------------|-------------------------------------|--|
| Entidad: *              | ACA SALUD - 214 | •                                   |  |
| Nro. de Afiliado: *     |                 |                                     |  |
| Formulario:             |                 |                                     |  |
| Prescripción: *         | 26/06/2020      | Tratamiento Prolongado              |  |
| Dispensa: *             | 26/06/2020      | Dias de Validez: 180                |  |
| Tipo de Prestador:      | Medico -        |                                     |  |
| Tipo de Matrícula:      | MP 👻            | Provincia: Interior de Buenos Aires |  |
| Matrícula: *            |                 |                                     |  |
| Institucion:            |                 |                                     |  |
|                         |                 |                                     |  |
|                         |                 | Limpiar                             |  |

A partir de aquí podrá visualizar la receta declarada al momento de realizar el cierre de lote (ver punto 2).